# Modbus設定表示器

# WMBーDM01 クイックマニュアル

#### はじめに

このたびは**しまた。このに**製品をお買い上げ頂き、誠にありがとうございます。 本マニュアルは「Modbus設定表示器(WMB-DM01)」(以下本製品)の操作方法について 簡易的に記載したものです。本マニュアルに記載されていない操作方法や仕様などにつきま しては、下記取扱説明書をご利用下さい。また、本製品と接続する各モジュールの設定方法な どにつきましては、それぞれの取扱説明書をご利用下さい。

※本製品およびWMBシリーズの取扱説明書は弊社ホームページよりダウンロード可能です。

| 文書名 文書番号                      |           | ダウンロード先                                    |  |  |
|-------------------------------|-----------|--------------------------------------------|--|--|
| Modbus設定表示器<br>WMB-DM01 取扱説明書 | IM-075700 | <u>http://www.watanabe-electric.co.jp/</u> |  |  |

#### WMB-DM01 のセットアップ

| 手順 |           | 操作                    |  |  |  |
|----|-----------|-----------------------|--|--|--|
| 1  | 電源の確認     | 単三乾電池×4本、またはACアダプタにより |  |  |  |
|    |           | 給電されていることを確認してください。   |  |  |  |
| 2  | 電源の投入     | 電源スイッチを2秒以上長押しして、     |  |  |  |
|    |           | 電源を投入してください。          |  |  |  |
| З  | モジュールとの接続 | 接続するモジュールのTERMコネクタに、  |  |  |  |
|    |           | 本製品の3極プラグを挿入してください。   |  |  |  |
| 4  | モジュールとの通信 | 画面に表示されているメッセージを確認し、  |  |  |  |
|    |           | ●ボタンを押してください。         |  |  |  |
| 5  | 通信の確認     | 正常に通信できている場合、         |  |  |  |
|    |           | 表示選択画面が表示されます。        |  |  |  |

IM0784-00

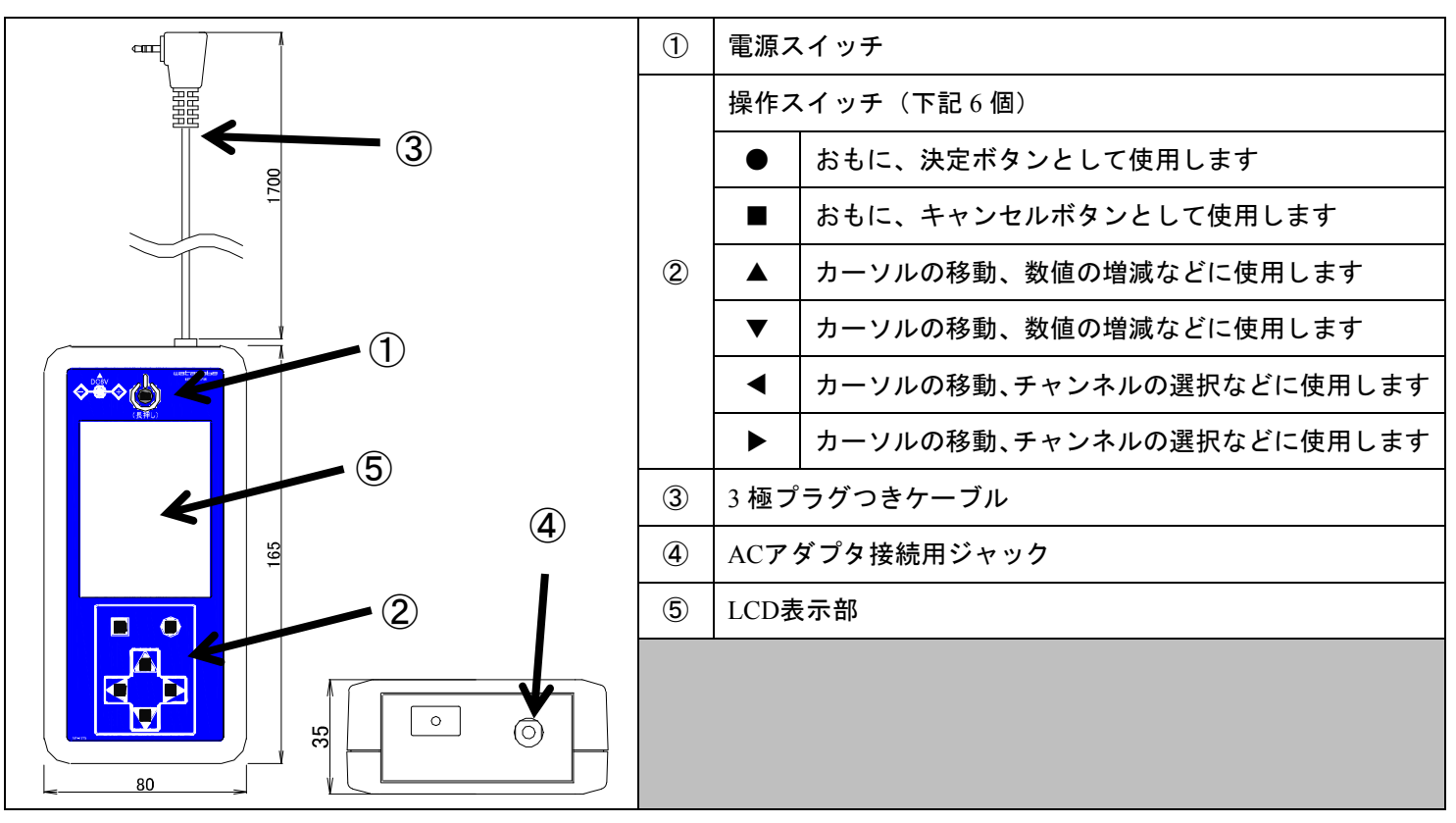

#### 各部の説明

### 使用上の注意

- 本製品はRS-485 にて接続された「Modbus設定ツール(WRS-MST)」またはModbus上位ツール各種と 同時にご使用いただけます。各種設定値の変更等は対応するモジュールに上書き保存されるため、 本製品で定格設定や模擬入出力設定を行う場合はご注意下さい。
- 模擬入出力設定中は、実際の入出力信号をモジュールでは受け付けません。模擬入出力設定で 入出力のチェックがおすみになりましたら、必ず模擬入出力設定を解除してください。

| 型式                  | 表示項目        |       |       |             |             |      | 設定項目  |  |
|---------------------|-------------|-------|-------|-------------|-------------|------|-------|--|
|                     | 型式・名称       | 計測データ | 誤配線検出 | パルス係数<br>変換 | パラメータ<br>各種 | 定格各種 | 模擬入出力 |  |
| WMB-DI16            | 0           | 0     | ×     | 0           | 0           | ×    | 0     |  |
| WMB-DIO8R           | 0           | 0     | ×     | 0           | 0           | ×    | 0     |  |
| WMB-AI8             | 0           | 0     | ×     | ×           | 0           | ×    | 0     |  |
| WMB-AO4             | 0           | 0     | ×     | ×           | 0           | ×    | 0     |  |
| WMB-MAI6            | 0           | 0     | ×     | ×           | 0           | ×    | 0     |  |
| WMS-PE6N<br>(付番 07) | O<br>(型式のみ) | 0     | 0     | ×           | 0           | 0    | ×     |  |

#### 対応モジュール・表示/設定項目

IM0784-00

## 表示/設定項目の構成

※実際には接続されたモジュールに応じた画面が表示されます。

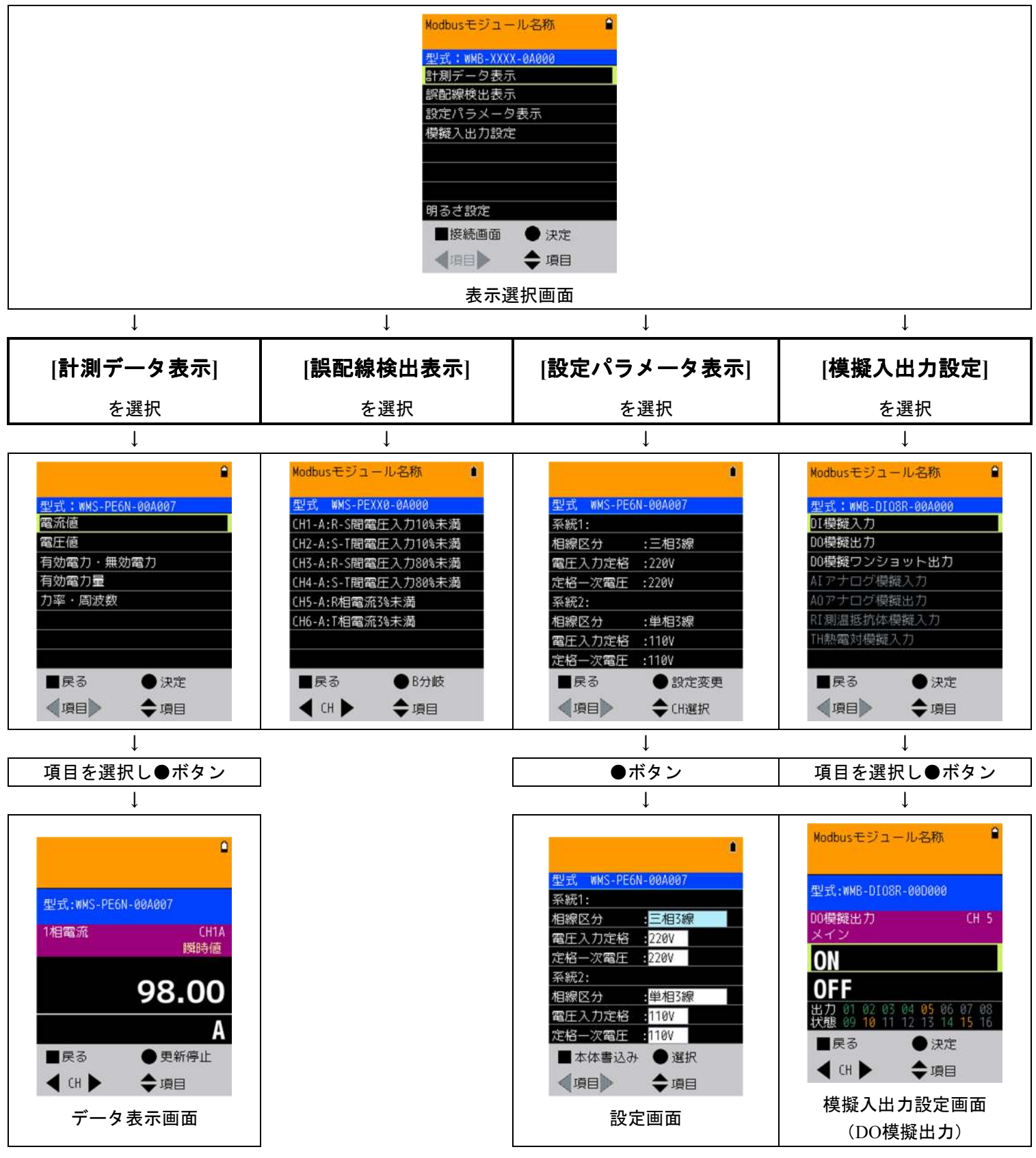

表示/設定項目の構成例 ※表示選択画面からデータ計測画面までの流れを機種ごとに示しています

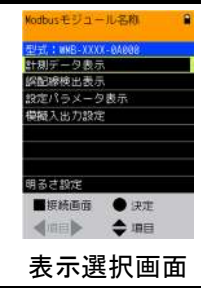

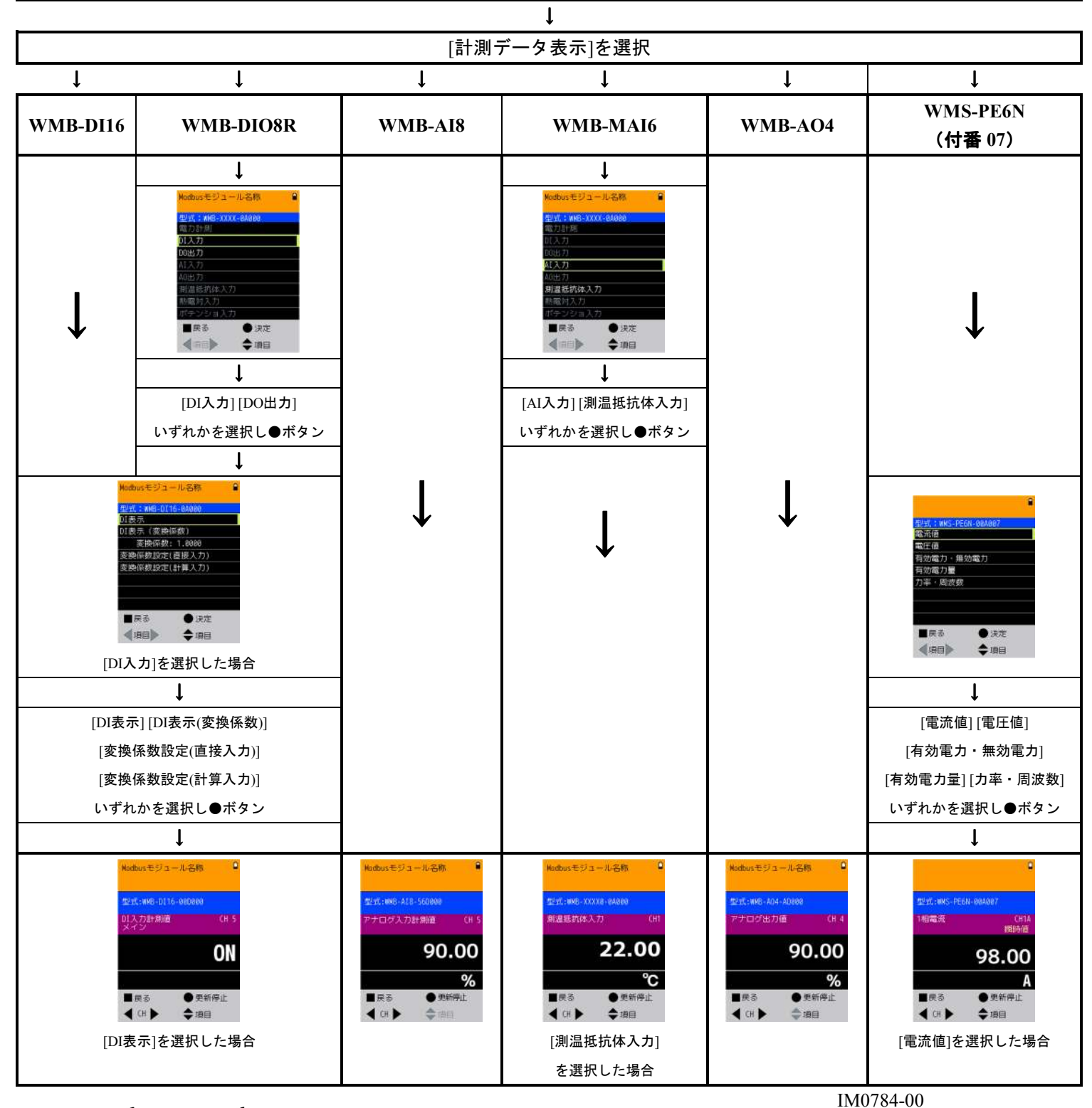

*watanabe* 渡辺電機工業株式会社

〒150-0001 東京都渋谷区神宮前6丁目16番19号 TEL 03-3400-6141(代) FAX 03-3409-3156